# Table of Contents

| About this Document                                            | 1  |
|----------------------------------------------------------------|----|
| Part I – Law(s) Governing the e-Form                           | 2  |
| Section and Rule Number(s)                                     | 2  |
| Purpose of the eForm                                           | 3  |
| Part II – Instructions to fill the eForm                       | 3  |
| Specific Instructions to fill the eForm INC-22A at Field Level | 3  |
| Common Instructions to fill eForm                              | 9  |
| Part III - Important Points for Successful Submission          | 10 |
| Fee Rules                                                      | 10 |
| Processing Type                                                | 11 |
| SRN Generation                                                 | 11 |
| Email                                                          | 11 |

# About this Document

The Instruction Kit has been prepared to help you file eForms with ease. This documents provides references to law(s) governing the eForms, instructions to fill the eForm at field level and common instructions to fill all eForms. The document also includes important points to be noted for successful submission.

User is advised to refer instruction kit specifically prepared for each eForm.

This document is divided into following sections:

Part I – Laws Governing the eForm

Part II – Instructions to fill the eForm

Part III - Important Points for Successful Submission

Click on any section link to refer to the section.

## Part I – Law(s) Governing the e-Form

## Section and Rule Number(s)

Rule 25A: Active Company Tagging Identities and Verification (ACTIVE).-

(1) Every company incorporated on or before the 31st December, 2017 shall file the particulars of the company and its registered office, in e-Form ACTIVE (Active Company Tagging Identities and Verification) on or before 25.04.2019.

Provided that any company which has not filed its due financial statements under section 137 or due annual returns under section 92 or both with the Registrar shall be restricted from filing e-Form-ACTIVE, unless such company is under management dispute and the Registrar has recorded the same on the register:

Provided further that companies which have been struck off or are under process of striking off or under liquidation or amalgamated or dissolved as recorded in the register, shall not be required to file e-Form ACTIVE:

Provided also that in case a company does not intimate the said particulars, the Company shall be marked as "ACTIVE-non-compliant" on or after 26th April, 2019 and shall be liable for action under sub-section (9) of section 12 of the Act:

Provided also that no request for recording the following event based information or changes shall be accepted by the Registrar from such companies marked as "ACTIVE-non-compliant", unless "e-Form ACTIVE" is filed -

(i) SH-07 (Change in Authorized Capital);
(ii) PAS-03 (Change in Paid-up Capital);
(iii)DIR-12 (Changes in Director except cessation);
(iv)INC-22 (Change in Registered Office);
(v) INC-28 (Amalgamation, de-merger)

(2) Where a company files "e-Form ACTIVE", on or after 26th April, 2019, the company shall be marked as "ACTIVE Compliant", on payment of fee of ten thousand rupees".

## Purpose of the eForm

All the companies which got incorporated on or before 31<sup>st</sup> Dec 2017 which are under 'Active' status as on the date of filing shall submit required particulars in eForm INC-22A on or before 25<sup>th</sup> April 2019.

In case company does not file eForm INC-22A within the time limit, Filing of eForm shall be allowed with a fee of Rs. 10,000.

## Part II – Instructions to fill the eForm

## Specific Instructions to fill the eForm INC-22A at Field Level

Instructions to fill the eForm are tabulated below at field level. Only important fields that require detailed instructions to be filled in eForm are explained. Self-explanatory fields are not discussed.

| Sr. | Section | Field Name | Instructions                         |  |  |
|-----|---------|------------|--------------------------------------|--|--|
| No. | Name    |            |                                      |  |  |
| 1   | (a)     | CIN        | Enter a valid CIN.                   |  |  |
|     |         |            | You may find CIN by entering         |  |  |
|     |         |            | existing registration number or name |  |  |
|     |         |            | of the company in the 'Find CIN'     |  |  |
|     |         |            | service available under the menu     |  |  |
|     |         |            | MCA services available on the MCA    |  |  |
|     |         |            | website.                             |  |  |
|     |         |            |                                      |  |  |

#### **Field Name** Instructions Section Sr. No. Name Pre-fill button Click the Pre-fill button. System will automatically display the name, address of the registered office, listed flag and the email ID of the company. In case there is any change in the email ID, enter the new valid email ID. In addition to the above fields, details mentioned in point no. 3, 5,6,7 and 8 will get prefilled based on the validations/conditions mentioned in the respective sections. This button will be enabled only after Send OTP successful Pre-scrutiny of the form. Click on this button to send OTP to vour email ID. Please note that OTP can be successfully sent to the email ID against one form, for a maximum of 10 times in one day. OTP shall be valid for a span of 30minutes. For further chances, you may download a fresh form on the same day or try next day. Enter the OTP received on your email Enter OTP for Email ID of the company ID. Verify OTP This button will be enabled after OTP for email address are entered. Please note that the OTP must be verified before you try to upload the form. 2 Number of Directors Ensure that the CIN entered in field (a) no. 1(a) is valid and then click the Pre-fill button available in field no. 2. System will automatically prefill the number of directors and list of directors based on the no. of active associations of all director roles based on unique DIN

| Sr.<br>No. | Section<br>Name | Field Name                                                                            | Instructions                                                                                                    |
|------------|-----------------|---------------------------------------------------------------------------------------|----------------------------------------------------------------------------------------------------|
|            |                 |                                                                                       | Note: Ensure that company has<br>minimum number of directors as<br>prescribed in the Act [Minimum<br>requirement in case of private<br>company (other than Producer<br>Company) is 2 directors and for a<br>private producer company is 5 and for<br>a public company is 3 or for an OPC<br>is 1]                                                                                                    |
|            | (b)             | Maximum Number of Directors are<br>beyond limits prescribed in<br>Companies Act, 2013 | Specify the details of the date and<br>relevant SRN of MGT-14 in case<br>number of directors prefilled above is<br>more than 15 for all companies except<br>Section 8 and Govt. companies.                                                                                                    |
|            | (c)             | List of Directors as on date of filing.                                               | Details of directors will get prefilled<br>based on the no. of active associations<br>of all director's roles based on unique<br>DIN.<br>Associations based on ascending<br>order of appointment date will get<br>prefilled starting from Sl.No. 1.<br>No. of rows shall be regenerated<br>based on number prefilled in field 2(a)<br>subject to a maximum of 50 rows.<br>Ensure that all associated directors<br>DIN status is in approved status which<br>is not marked for disqualification.<br><i>Note: In case DIN status is other than</i><br><i>approved, error message shall be</i><br><i>shown to file the relevant form before</i><br><i>filing Active Company Tagging</i><br><i>Identities and Verification (ACTIVE)</i> . |
| 3          |                 | Details of statutory auditor(s).                                                      | System will automatically prefill<br>entire section 3 of the form starting<br>from 'Number of auditor(s)<br>appointed' to 'Period of account for<br>which appointed To' based on the on<br>ADT-1 approved for the latest period                                                                                                    |

| Sr.         | Section | Field Name                                                 | Instructions                                                                                                    |
|-------------|---------|------------------------------------------------------------|----------------------------------------------------------------------------------------------------|
| <b>INO.</b> | Name    |                                                            | of accounts for which auditor is<br>appointed for the CIN entered in field<br>no.1 (a).                                                                                                    |
|             |         |                                                            | In case number of auditor(s)<br>appointed is more than 1, number of<br>blocks shall be regenerated and<br>prefilled based on the number<br>prefilled.                                                                                                    |
|             |         |                                                            | Note: Period To date prefilled shall<br>be on or after 31-03-2019. If not,<br>company need to file ADT-1 before<br>filing INC-22A.                                                                                                    |
| 4           | (a)     | Whether the company is required to<br>appoint Cost Auditor | Specify whether company is required<br>to appoint Cost Auditor, in case 'Yes'<br>is selected, system will automatically<br>prefill entire section 4 of the form<br>starting from 'Number of auditor(s)'<br>to 'Financial year to be covered by the<br>cost auditor(s) To' based on the on<br>CRA-2 approved for the latest<br>financial year for which cost auditor is<br>appointed for the CIN entered in field<br>no.1 (a).<br>In case number of auditor(s)<br>appointed is more than 1, number of<br>blocks shall be regenerated and<br>prefilled based on the number<br>prefilled.<br><i>Note: In case YES is selected and no<br/>cost auditor details are prefilled,<br/>filing of INC-22A shall not be<br/>allowed.</i><br><i>Period To date prefilled shall be on or<br/>after 31-03-2019. If not, company<br/>need to file CRA-2 before filing INC-</i> |

#### **Field Name** Section Instructions Sr. No. Name 5 Details of the Managing director or System will automatically prefill Chief Executive Officer (CEO) or number of roles, DIN/PAN, Name Manager or Whole-time Director of and designation based on roles the company associated with designation Managing director; Chief Executive Officer (CEO); Manager; Whole-time director for the CIN entered in field no. 1(a). Note: Ensure that company has managing director, or Chief Executive Officer or manager and in their absence, a whole-time director in case company is listed company or public company having a paid-up share capital of ten crore rupees or more. System will automatically prefill the 6 Details of Company Secretary of the details of Company Secretary who is company, if applicable. in full time employment associated with CIN entered in Field no. 1(a). Note: Ensure that company has whole time company secretary in case *company is listed or public company* having a paid-up share capital of ten crore rupees or more or company having paid up share capital of five crore rupees or more. 7 Details of the Chief Financial Officer System will automatically prefill the (CFO) of the company, if applicable. details of CFO associated with CIN entered in Field no. 1(a). Note: Ensure that company has CFO in case company is listed company or public company having a paid-up share capital of ten crore rupees or more. 8 Details of forms AOC-4/AOC-4 System will automatically prefill the XBRL and MGT-7 filed for FY 2017details of AOC-4/AOC-4 XBRL and MGT-7 SRN for the CIN entered in 18 Field no. 1(a).

| Sr.                    | Section            | Field Name     Instructions                                                                                                    |                                                                                                    |  |  |  |
|------------------------|--------------------|----------------------------------------------------------------------------------------------------|----------------------------------------------------------------------------------------------------|--|--|--|
| No.                    | Name               |                                                                                                    |                                                                                                    |  |  |  |
|                        |                    |                                                                                                    | SRN details will get prefilled based<br>on the forms filed for the FY ending<br>31.03.2018 for which Payment status<br>is 'Paid' and SRN status is either<br>pending for processing or approved.<br>SRN shall not be marked for<br>defective. In case of multiple filings<br>for the same FY, prefill based on<br>latest form filed. |  |  |  |
|                        |                    |                                                                                                    | Note: In case AOC-4/AOC-4 XBRL<br>and MGT-7 is not field for FY 17-18,<br>ensure to file these forms before filing<br>INC-22A.                                                                                                    |  |  |  |
| Atta                   | chments            | The following attachment is mandatory                                                                                                    | to be filed in all cases:                                                                                                    |  |  |  |
|                        |                    | <ul> <li>Photograph of Registered Office showing external building and inside office also showing therein at least one director/KMP who has affixed his/her Digital Signature to this form.</li> <li>Optional attachments, if any</li> </ul>                                  |                                                                                                    |  |  |  |
| To b<br>digit<br>signe | e<br>ally<br>ed by | Ensure that the eForm is digitally signe<br>case company is other than OPC, form<br>KMP or two directors.                                                                                                    | d by one director in case of OPC. In<br>shall be signed by one director and one                                                                                                    |  |  |  |
|                        |                    | The person should have registered his/her DSC with MCA by using the following link ( <u>www.mca.gov.in</u> ). If not already registered, then please register before signing this form.                                                                                       |                                                                                                    |  |  |  |
|                        |                    | Disqualified director is not allowed to s                                                                                                    | sign the form.                                                                                                    |  |  |  |
|                        |                    | • In case the person digitally signing the e-Form is a Director - Enter the approved DIN.                                                                                                    |                                                                                                    |  |  |  |
|                        |                    | • In case the person digitally signing the e-Form is Manager, Chief Executive Officer (CEO) or Chief Financial Officer (CFO) - Enter valid income-tax PAN.                                                                                                    |                                                                                                    |  |  |  |
|                        |                    | In case the person digitally signing the e-Form is Company Secretary - Entervalid membership number in case of other than Section 8 company. In case of Section 8 company and if designation selected as 'company secretary', either membership number/ PAN shall be entered. |                                                                                                    |  |  |  |

| Sr.           | Section | Field Name                                                                                                    | Instructions                              |
|---------------|---------|----------------------------------------------------------------------------------------------------|-------------------------------------------|
| <b>No.</b>    | Name    |                                                                                                    |                                           |
| Certification |         | Ensure the eForm is digitally signed by a Chartered Accountant/ Cost<br>Accountant or a Company Secretary in whole-time practice. |                                           |
|               |         | Enter the details of the practicing profes                                                                                        | ssional and attach the digital signature. |

# Common Instructions to fill eForm

| Buttons           | Particulars                                                                                                    |  |  |
|-------------------|----------------------------------------------------------------------------------------------------|--|--|
|                   | The Pre-fill button can appear more than once in an eForm. The button appears next to a field that can be automatically filled using the MCA database.                                                                                                    |  |  |
|                   | Click this button to populate the field.                                                                                                    |  |  |
| Pre-fill          |                                                                                                    |  |  |
| Pre-fill          | Note: You are required to be connected to the Internet to use the Prefill functionality.                                                                                                    |  |  |
| Attach            | Click this document to browse and select a document that needs to be<br>attached to the eForm. All the attachments should be scanned in pdf<br>format. you have to click the attach button corresponding to the<br>document you are making an attachment. |  |  |
| Attach            | In case you wish to attach any other document, please click the optional attach button.                                                                                                    |  |  |
|                   | You can view the attachments added to the eForm in the List of attachment field.                                                                                                    |  |  |
| Remove Attachment | To remove any attachment from the eForm, select the attachment<br>in the List of attachment field and click the Remove attachment                                                                                                    |  |  |
| Remove attachment | button.                                                                                                    |  |  |
|                   | 1. Click the Check Form button after, filling the eForm system performs form level validation like checking if all mandatory fields are filled. System displays the errors and provides you an opportunity to correct errors.                             |  |  |
|                   | 2. Correct the highlighted errors.                                                                                                    |  |  |
| Check Form        | 3. Click the Check Form button again and. system will perform form level validation once again. On successful validations, a message is displayed "Form level pre scrutiny is successful".                                                                |  |  |

| Buttons     | Particulars                                                                                                    |  |  |  |
|-------------|----------------------------------------------------------------------------------------------------|--|--|--|
|             | Note: The Check Form functionality does not require Internet connectivity.                                       |  |  |  |
|             | The Modify button is enabled, after you have checked the                                                         |  |  |  |
|             | eForm using the Check Form button. To make changes to the filled and checked form:                               |  |  |  |
| Modify      | 1. Click the Modify button. Make the changes to the filled eForm.                                                |  |  |  |
| Modify      | Click the Check Form button to check the eForm again.                                                            |  |  |  |
|             | After checking the eForm, click the Prescrutiny button. System performs some checks and displays errors, if any. |  |  |  |
|             | Correct the errors. Click the Prescrutiny button again. If there are                                             |  |  |  |
| Prescrutiny | no                                                                                                    |  |  |  |
| Prescrutiny | errors, a message is displayed "No errors found." The Prescrutiny functionality required Internet Connectivity.  |  |  |  |

# Part III - Important Points for Successful Submission

| <b>F</b> oo | Dii | 00   |
|-------------|-----|------|
| гее         | пu  | ies. |

| S.No | Purpose of the form                                                                                                    | Normal Fee | AdditionalFee(Delay Fee) | Ι             | ogic for Additional F.         | Remarks |
|------|----------------------------------------------------------------------------------------------------|------------|--------------------------|---------------|--------------------------------|---------|
|      |                                                                                                    |            |                          | Event<br>Date | Time limit(days)<br>for filing |         |
| 1.   | INC-22A filed on or<br>before 25th April 2019                                                                                 | Zero       | #N/A                     | #N/A          | #N/A                           |         |
| 2.   | Filing for eForm INC-<br>22A where ACTIVE<br>flag is marked as<br>'YES' i.e.,<br>Companies are<br>'ACTIVE non-<br>compliant'. | Rs.10,000  | #N/A                     | #N/A          | #N/A                           |         |

Fees payable is subject to changes in pursuance of the Act or any rule or regulation made or notification issued thereunder.

## Processing Type

The form will be processed in STP mode.

### **SRN** Generation

On successful submission of the eForm INC-22A, SRN will be generated and shown to the user which will be used for future correspondence with MCA.

### Email

When an eForm is completely processed by the authority concerned, an acknowledgement of the same, if any is sent to the user in the form of an email to the email id of the company